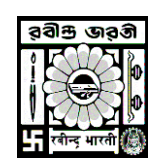

## **Rabindra Bharati University**

## **USER MANUAL FOR INTERNAL MARKS ENTRY**

Go to <u>http://online.rbu.net.in</u> > Click on 'University Login' > Click on Login Button > Select 'Capture-IA' option from the main Menu button > Select Exam, Exam Year, Schedule Name from the Drop-down list > Click on the 'Capture Internal Assessment button' > Click on the Details button of the respective Papers > Scroll down and Enter the marks > Click on the 'Save' button > To save together click on the 'SAVE CURRENT PAGE' button.

- ✓ Go To <u>http://online.rbu.net.in</u>
- ✓ Click on University Login button and put your User Name & Password. Click on Login Button.

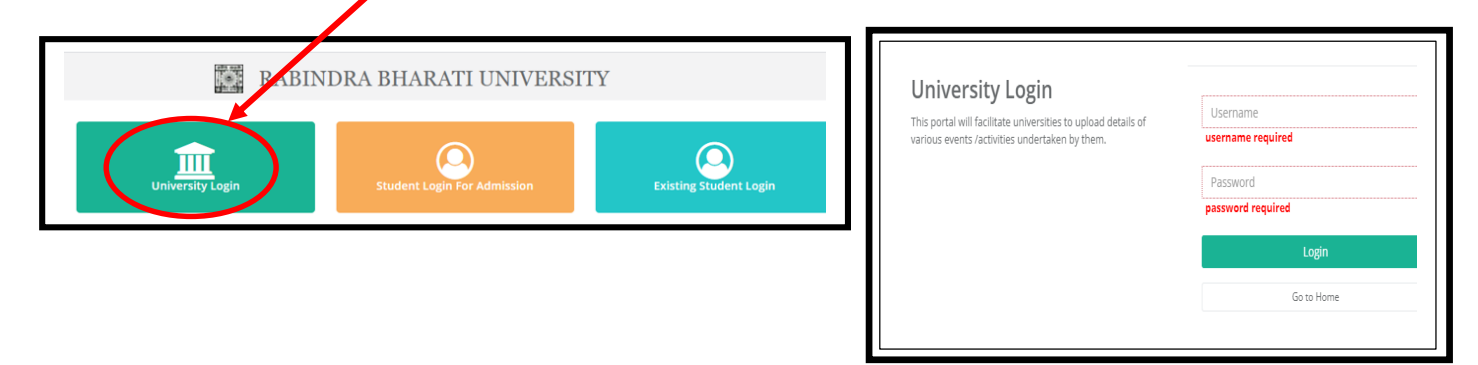

✓ Select Exam > Exam Year > Schedule Name from the dropdown and Click on the 'Capture Internal Assessment' button.

| iter                                       |                                 |   |                                            |                             |                    |  |
|--------------------------------------------|---------------------------------|---|--------------------------------------------|-----------------------------|--------------------|--|
| xam:                                       | Exam Year:                      |   | Schedule Name:                             |                             |                    |  |
| M. A. (Fine Arts) 1st Semester Examina 🗸 🗸 | 2023                            | ~ | 2023 M. A. (Fine Arts) 1st Semester Ex 🗸 🗸 | Capture Internal Assessment | Capture Attendance |  |
| A status :  OPEND FROM 01-FEB-2024 12:00:0 | 1 AM TO 10-FEB-2024 12:00:01 AM | 1 |                                            |                             |                    |  |
| ttendance Status : CLOSED ON 01-FEB-2024   | 12:00:01 AM                     |   |                                            |                             |                    |  |

## ✓ Click on the **Details** button according to the Paper and scroll-down the page.

| CSV CSV | g CSV Excel PDF Print |                                                    |                          |              |                     |
|---------|-----------------------|----------------------------------------------------|--------------------------|--------------|---------------------|
| # 15.   | College Code          | Paper Name                                         | 17 Capture Status        | II Action II | Upload              |
| 1       | RBU Main Campus (99)  | WEMM CC 1.1 - HISTORY OF EUROPEAN MUSIC            | Theory Internal(0/15)    | Details      | % file              |
| 2       | RBU Main Campus (99)  | WEMM CC 1.2 - MUSIC PRESERVATION & NOTATION SYSTEM | Theory Internal(0/15)    | Details      | ® file              |
| з       | RBU Main Campus (99)  | WEMM CC 1.3 - ENSEMBLE MUSIC COMPOSITION           | Practical Internal(G/15) | Details      | % file              |
| 4       | RBU Main Campus (99)  | PIAM CEC 1.1 - TECHNIQUE OF PLAYING                | Practical Internal(0/7)  | Details      | % file              |
| 5       | RBU Main Campus (99)  | PIAM CEC 1.2 - STAGE PERFORMANCE                   | Practical Internal(0/7)  | Details      | 9, file             |
| 6       | RBU Main Campus (99)  | GUIM CEC 1.1 - TECHNIQUE OF PLAYING                | Practical Internal(0/7)  | Details      | % file              |
| 7       | RBU Main Campus (99)  | GUIM CEC 1.2 - STAGE PERFORMANCE                   | Practical Internal(0/7)  | Details      | ⊲ file              |
| 8       | RBU Main Campus (99)  | VIOM CEC 1.1 - TECHNIQUE OF PLAYING                | Practical Internal(0/1)  | Details      | 9 <sub>0</sub> file |
| 9       | RBU Main Campus (99)  | VIOM CEC 1.2 - STAGE PERFORMANCE                   | Practical Internal(0/1)  | Details      | 9. file             |

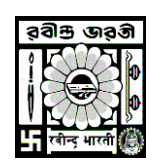

**Rabindra Bharati University** 

- ✓ Enter the Marks accordingly and click on the Save button.
- ✓ Please note if you want to save the entire marks together, then press on the 'Save Current Page' button

| 1                                        | RBU Main Comput (19)                                |                     | SMP C                                 | C 12 - SPRHOLE      | Practical Internation® |                  |                 | Details         | 9.000            |
|------------------------------------------|-----------------------------------------------------|---------------------|---------------------------------------|---------------------|------------------------|------------------|-----------------|-----------------|------------------|
| ng 1 to 9 of 9 ortifies.                 |                                                     |                     |                                       |                     |                        |                  |                 | P               | nixe [1] X       |
| re WAttendance<br>en M.A. (Fine Arts) To | n Sementer Knamination, 2023 (Sacatly of Pine Arts) |                     | Subject MPM CC 1.1 - HERDINGH, HERPEC | TVE OF INDIAN MASIC |                        |                  |                 | Province in the |                  |
| e Cav sual                               | ror Net                                             |                     |                                       |                     |                        |                  | 140             | Search.         | Proved   Sea Per |
| r 11                                     | Student Name                                        | Reg. No             | Class Roll No                         | SUN II              | Exam Roll No           |                  | Theory Internal |                 | Save             |
| 1                                        | SCURATADIP CHARGEDRITY                              | 170811 of 2017 2018 | MANPEN/27-22/0802                     | Biel17P0000017      | 648AN#5210171          | not              | This Alarka     | ~               | Sin              |
| 2                                        | AGRA HALDER                                         | 189901 of 2016-2019 | MAPER/21-22/0015                      | E4418PER000998      | RAB/15/210133          | 440 -            | true blaits     | ~               | Sam              |
| 5                                        | ANRT HARE                                           | 180896 of 2018-2019 | MAPRO21-22/0013                       | BAH18P5R001022      | RAD/IN/PS/210154       | 100<br>Safeth    | Tritle Marile   | ~               | See              |
| 4                                        | AAKARI BHATTACHINIYA                                | 1909O4 of 2018 2019 | 880PER/21/22/0016                     | BAH18PER000709      | RAB/INIPS/210155       | ich [            | Time Mains      | ~               | See              |
| 5                                        | AVERT MANDER                                        | 182999 of 2018-2019 | MAPER21-22/0009                       | Ban 1970 ROOM 79    | RABAN/PS/210156        | tati<br>Juafusti | Triter Marine   | ~               | -                |
| <u>ě</u>                                 | OCIMLERS                                            | 180902 of 2018-2019 | MAPEN 21-22/0027                      | BAN ISPERIOUTZE     | 848/MPS/270161         | tian             | triar Maria     | ~               | Sea              |
| 7                                        | MARTYLINGAY DAG                                     | 180900 of 2018-2019 | MA(P09/2) 22/0807                     | Bairt BPDR0006HS    | RABANIPS/210HB         | tin .            | : to the Marky  | ~               | See              |
| 8                                        | PRASANTA BERA                                       | 182894 of 2018-2279 | MNP39(2)-12/0034                      | B4419P0R000722      | 848/6495/210164        | noti<br>Factoria | Inter Malts     | ~               | See              |
| 2                                        | PRETAM DATA                                         | 180807 of 2018 2019 | MAPEN 21-22/0028                      | EAN-TEP/DRODONGE    | #48/98/95/21014/5      | ini .            | Thus Marks      | ~               | Sim              |
| 10                                       | ROHIT DEV                                           | 180898 of 2018-2019 | M4P0V21-22/0008                       | Bres12PER000752     | 848/MP5/210166         | 140              | true blaits     | ~               | Sam              |

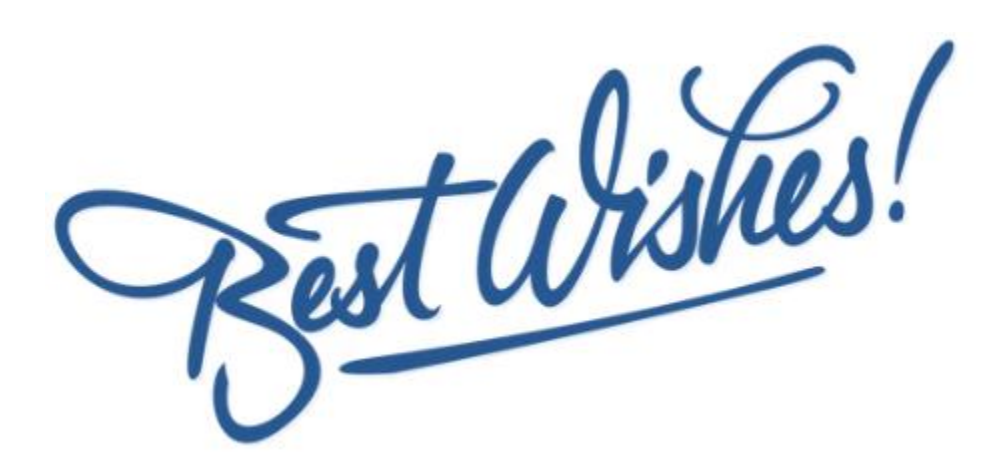